## E-Mail-Servereinstellungen in Mail unter iOS anpassen.

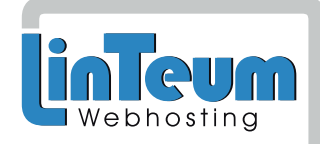

## 1) Öffnen Sie die System-Einstellungen

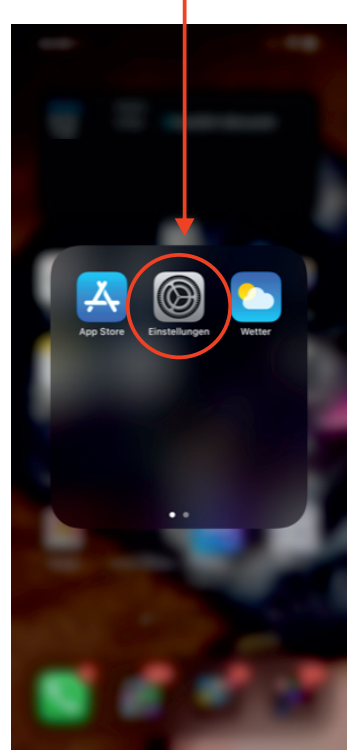

2) Klicken Sie auf "Mail"

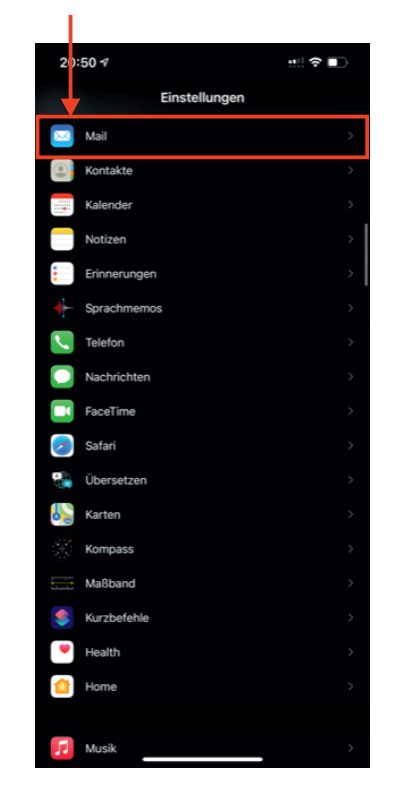

3) Klicken Sie auf "Accounts".

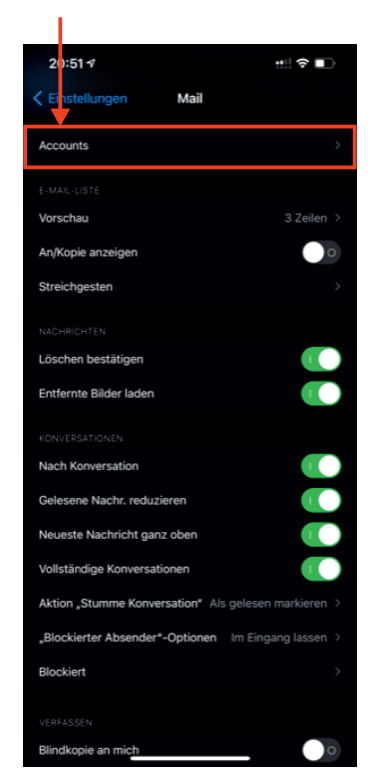

4) Klicken Sie auf Ihren E-Mail-Account von unserem Hosting.

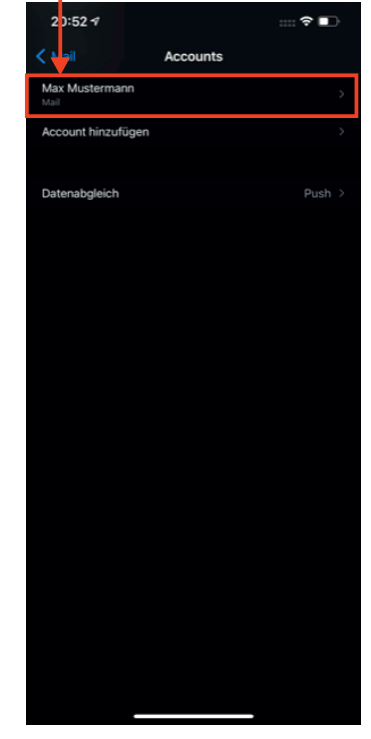

5) Klicken Sie unter "IMAP" auf Ihren "Account"

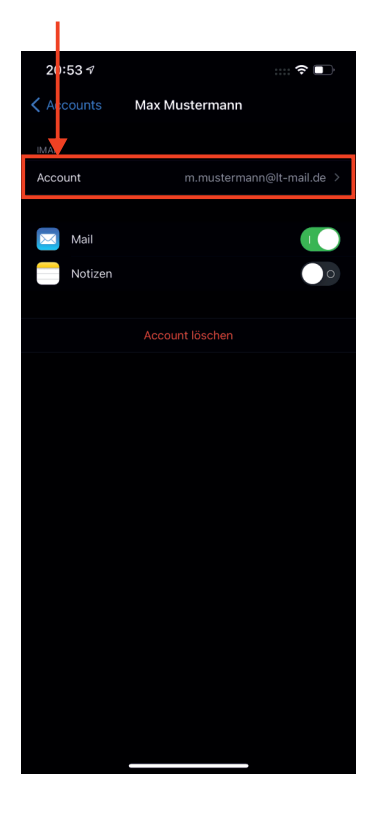

6) Ändern Sie den "Hostname" auf "srv002.whs.lt-hosting.de und geben Ihr Passwort ein. Klicken Sie anschlißend auf SMTP

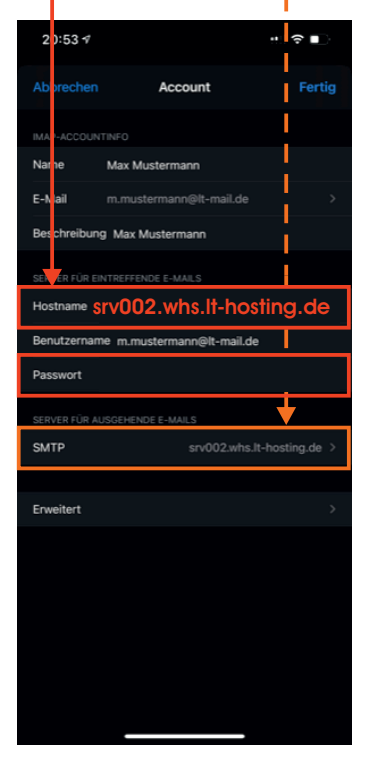

7) Klicken Sie hier auf den alten Eintrag für den LinTeum Server (\*.lt-hosting.de)

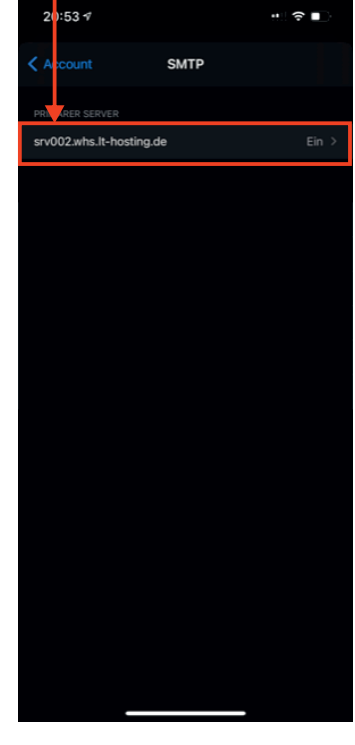

8) Tragen Sie hier unter "Hostname" den Server: "srv002.whs.lt-hosting.de" und geben Sie Ihr Passwort ein.

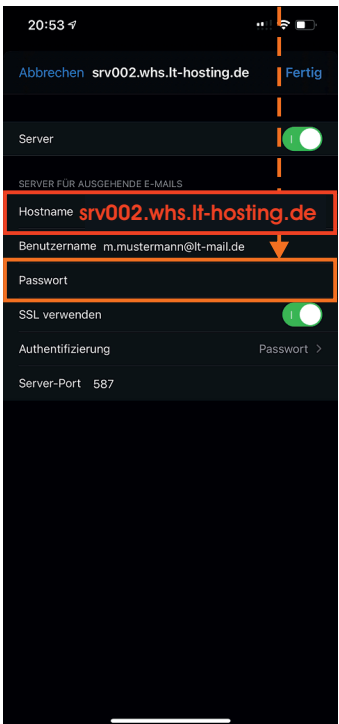

- 9) Zum abschluss, Klicken Sie auf "Fertig" (oben Rechts)
- 10) um die Einstellungen zu speichern, klicken Sie auf "Account" (oben Rechts)
- 11) Abschlißend klicken sie (oben Rechts) auf "Fertig", Jetzt können Sie die Einstellungen verlassen.

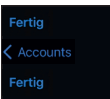